# Participation System Registration and Access

February 23, 2022

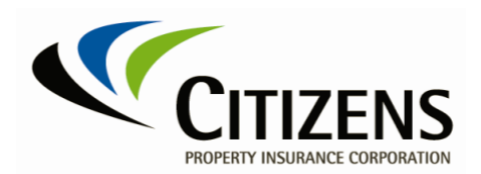

## **Table of Contents**

| Participation System Access                       | 3 |
|---------------------------------------------------|---|
| Registration                                      | 3 |
| Confirmation                                      | 4 |
| Citizens Authentication Gateway Credentials (CAG) | 5 |

#### Participation System Access

Participation System Access emails are sent to company contacts in the current Participation system and to Users who have been granted access to the system. This email enables Users to register for system access. Registration is a three-step process.

#### Registration

- 1. The Company's contact receives the Participation System Access email that contains links to the Citizens website and Terms and Conditions of system usage.
  - a. Select registration link to proceed.
  - b. Select Terms and Conditions link to review.

*Note:* The registration link expires in 7 days.

| Ś                                           | CITIZENS                                                                                                    |
|---------------------------------------------|----------------------------------------------------------------------------------------------------|
| Parti                                       | cipation System Access                                                                                                    |
| Aug 8, 2                                    | 021                                                                                                    |
| Attn: Ti                                    | m Smoky                                                                                                    |
| Welcom<br>Citizens<br>complian<br>learn how | e<br>is implementing a new Participation System, which allows companies to report their premium data online, in<br>ice with section 627.351(6)(b)3. b., Florida Statutes. It is important that you review the following information carefully to<br>w to register for the new system.                                                             |
| System<br>You mus<br>link expir             | Access<br>t register for the Participation System within seven days of receiving this email or the link no longer will be valid. If the<br>es, send an email to participation@citizensfla.com to request an active registration link.                                                                                                    |
| 1. 5<br>2. 5<br>3. 5                        | Select this link registration link to register.<br>Select the check box to indicate you agree to the Terms and Conditions.<br>Select the Submit button. A confirmation message will display on the screen.                                                                                                    |
| Once reg                                    | jistered, you will receive:                                                                                                    |
| • //<br>• //                                | A Participation System Access Confirmation email that includes a link you must select to confirm you requested access<br>to the Participation System.<br>A second email that includes your Citizens Authentication Gateway (CAG) credentials. Upon initial login, you will be<br>prompted to create a new password and set up security questions. |
| Once con<br>& Partic<br>will be pr          | mpleted, you can access the Participation System via www.citizensfla.com. Select About Us > Financials > Voluntary<br>ipation. Look for the <i>Participation System</i> section on the right and select the Enter Participation System button. You<br>ompted to enter your CAG credentials.                                                       |
| You will I                                  | have access to the following company(s):                                                                                                    |
| NAIC<br>69999                               | Company Name<br>Smoky Ins Co                                                                                                    |
| Adding a<br>Once you<br>Resource            | a user<br>u activate your credentials you will be able to add users for your company. For more information, refer to the online<br>es, including a <i>Help Gui</i> de and the system usage Terms and Conditions.                                                                                                    |
|                                             |                                                                                                    |
|                                             | Citizens Property Insurance Corporation<br>www.dizensla.com<br>Email: participation@citizensla.com                                                                                                    |

# Registration (Continued)

c. On the *Registration* page, the user selects box, I agree to the *Terms* and *Conditions*, then selects **Submit**.

| Participatio   | n - Primary User | Registration             |                |  |
|----------------|------------------|--------------------------|----------------|--|
| User Informat  | tion             |                          |                |  |
| First Name:    | Tim              | Last Name:               | Smoky          |  |
| Email Address: | tsmoky@test.com  | Phone Number:            | (565) 666-6677 |  |
| Company Info   | ormation         | Company Name             |                |  |
| 69999          |                  | Smola: Insurance Company |                |  |

### Confirmation

2. User receives the Participation System Access Confirmation email with a confirmation link.

*Note:* The Confirmation link expires in 7 days.

| CITIZENS                                                                                                    |
|----------------------------------------------------------------------------------------------------|
| Participation System Access Confirmation                                                                                                    |
| Aug 10, 2021                                                                                                    |
| Attn: Tim Smoky                                                                                                    |
| You are receiving this email to confirm you requested access to Citizens' Participation System. To complete the registration process, select the confirmation link.                                                                                                    |
| You will receive a second email that includes your Citizens Authentication Gateway (CAG) credentials. Upon initial login, you will be prompted to create a new password and set up security questions.                                                                                     |
| For more information you can access the Participation System via www.citizensfla.com. Select About Us > Financials > Voluntary & Participation. Look for the <i>Participation System</i> section on the right to review the system usage Terms and Conditions and other helpful resources. |
|                                                                                                    |
| Citizens Property Insurance Corporation<br>www.cilizensilia.com<br>Email: participation@cilizensilia.com                                                                                                    |

# **Confirmation** (Continued)

a. Select the **confirmation link** to access the User Registration Confirmation page.

|                    |                                         |                            |                                        | Welcome |
|--------------------|-----------------------------------------|----------------------------|----------------------------------------|---------|
|                    |                                         |                            |                                        |         |
| Participatio       | on - Primary User Regi                  | stration                   |                                        |         |
| User created succe | ssfully. You will receive an email that | includes your Citizens Aut | hentication Gateway (CAG) credentials. |         |
| User Informat      | tion                                    |                            |                                        |         |
| First Name:        | Tim                                     | Last Name:                 | Smoky                                  |         |
| Email Address:     | tsmoky@test.com                         | Phone Number:              | (565) 666-6677                         |         |
| Company Info       | ormation                                |                            |                                        |         |
| NAIC               | Comp                                    | any Name                   |                                        |         |
| 69999              | Sm                                      | oky Insurance Company      |                                        |         |

- b. Close the browser before proceeding to step 3.
- 3. Users with existing Citizens Authentication Gateway credentials may proceed with logging into the Participation application (see note below). Skip step 4 as registration to the application is complete.
- 4. The User receives the Citizens Authentication Gateway Account Registration email that provides the username and login instructions.

| A new account has been created for you with Citizens Property Insurance Corporation for the following systems:                                                                                                    |
|----------------------------------------------------------------------------------------------------|
|                                                                                                    |
| Participation                                                                                                    |
| You have been assigned the following username. Please retain this information for your records.                                                                                                    |
| Username: tsmoky                                                                                                    |
| Click the following link to log in, then follow the instructions to complete your registration. If the link does not automatically redirect you, copy and paste the entire link into your browser window.          Registration link <link email="" in="" provided=""/> |

a. Click the **Registration** link and provide the requested information. (Continued on next page)

Citizens Authentication Gateway Credentials (CAG)

#### CAG Credentials (Continued)

- b. Change password and choose security questions.
- c. Select Submit.

| Change Password                                                |   | Password Guidelines                                                                                                    |
|----------------------------------------------------------------|---|----------------------------------------------------------------------------------------------------|
| Username:<br>tsmoky<br>New password:<br>Re-enter new password: |   | <ul> <li>Eight characters or longer</li> <li>At least one uppercase letter (A-Z)</li> <li>At least one lowercase letter (a-z)</li> <li>At least one numeric (0-9) or special character (1., \ /; @ [ (.'~)</li> <li>No spaces</li> <li>Cannot have been used in the past two years</li> </ul> |
| Answer Security Questions                                      | ~ | Security Question Guidelines<br>• You must answer security questions when setting up y<br>profile for the first time.<br>• Security question answers are not case sensitive and n<br>at least three characters.                                                                               |
| - Select -                                                     | ~ |                                                                                                    |
| C. book                                                        |   |                                                                                                    |

*Note:* Refer to the Participation Resources *Log In* found on the Citizens website, <u>www.citizensfla.com</u>.